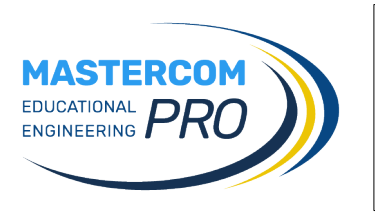

## VOTAZIONI

## Procedura di voto

1) Collegarsi all'indirizzo <u>https://votazioniciofs.registroelettronico.com/preiscrizioni</u> e accedere con le credenziali in Vostro possesso.

|                              | Votazioni Istituto<br>MasterCom<br>Entrare per esprimere la propria preferenza |
|------------------------------|--------------------------------------------------------------------------------|
|                              | Utente                                                                         |
|                              | Password                                                                       |
|                              | Ricordami                                                                      |
| Votazioni Istituto MasterCom | Entra                                                                          |
|                              |                                                                                |

2) Cliccare sull'icona "lente di ingrandimento" del modulo di votazione proposto dalla schermata.

| MASTERCOM PRO      |                                                       | 18/12/2020 13:20:01 |
|--------------------|-------------------------------------------------------|---------------------|
| Moduli disponibili | Votazioni<br>Approvazione bilancio AS 20/21<br>Aperta | Moduli inviati      |

(Nota: le schermate della presente guida sono unicamente a titolo dimostrativo e mostrano dati di esempio; l'utente troverà i moduli appropriati alla votazione)

3) Una volta aperto il modulo di voto, cliccare *Inizia*.

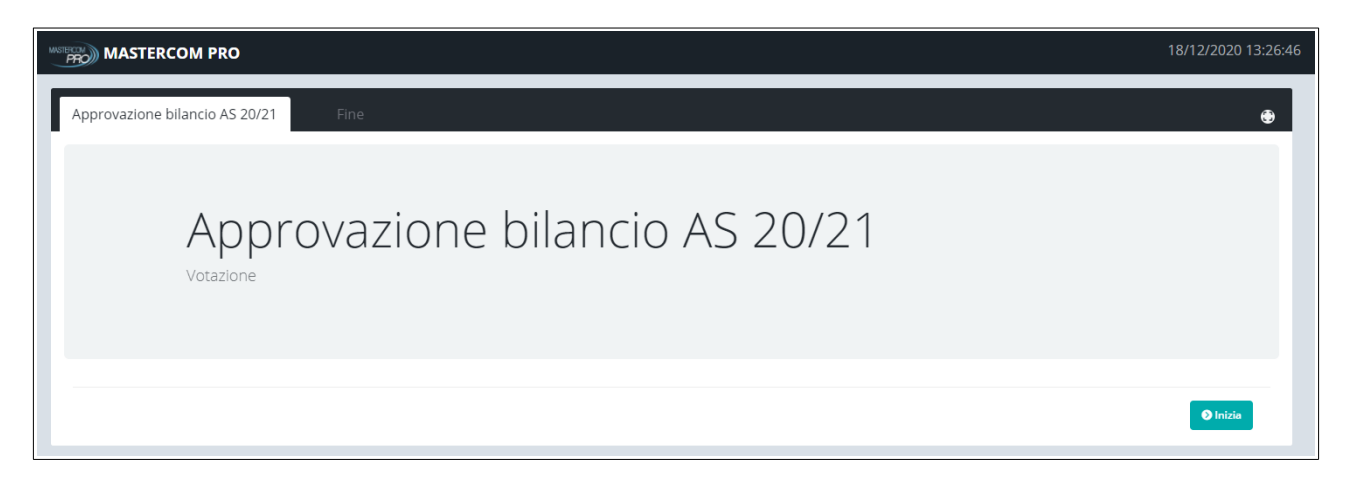

4) Dove richiesto esprimere le preferenze, quindi premere Avanti per proseguire.

| MASTERCOM PRO                                                                                    | 18/12/2020 13:27:40 |
|--------------------------------------------------------------------------------------------------|---------------------|
| Approvazione bilancio AS 20/21 📃 Fine                                                            | Ð                   |
| selezionare max 3 preferenze <ul> <li>Favorevole</li> <li>Contrario</li> <li>Astenuto</li> </ul> |                     |
| ♥ Indietro                                                                                       | ♦ Avanti            |
|                                                                                                  |                     |

5) Cliccare su *Controlla modulo* per assicurarsi di aver rispettato i requisiti della votazione. Quindi cliccare su *Vota* per inviare il modulo.

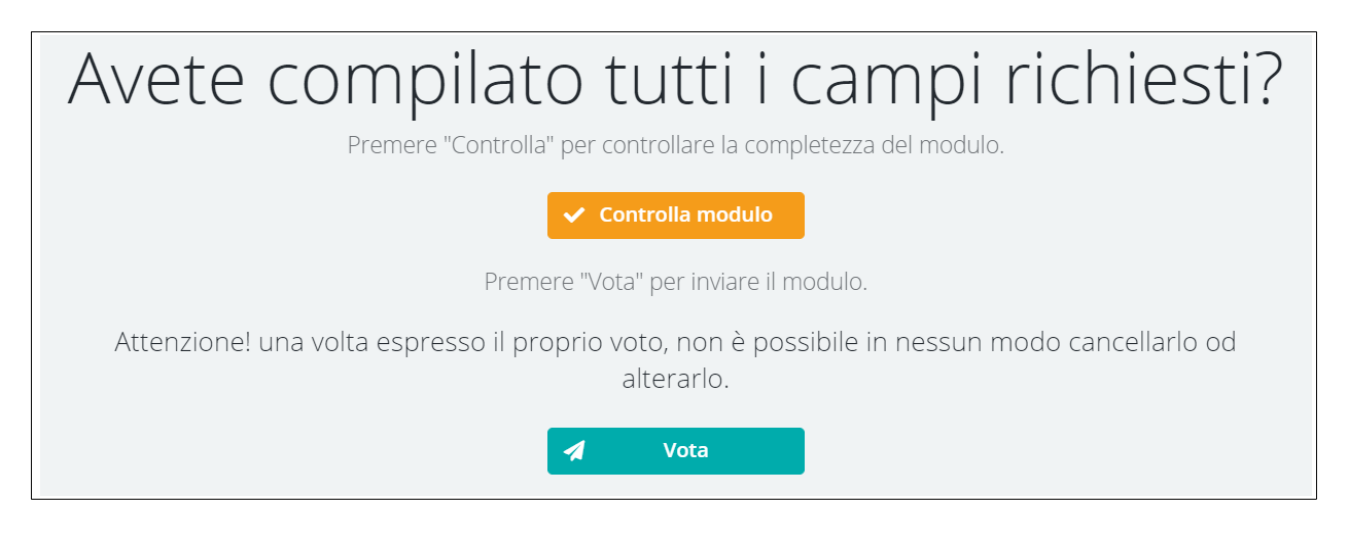

Nella schermata principale il modulo inviato sarà contrassegnato con la dicitura Già votato.

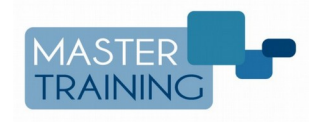